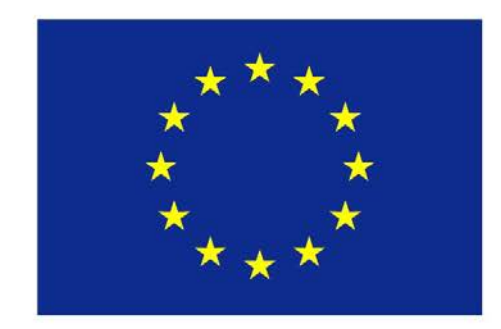

# Erasmus+

## The wordpress blog

Erasmus+ 2015/17

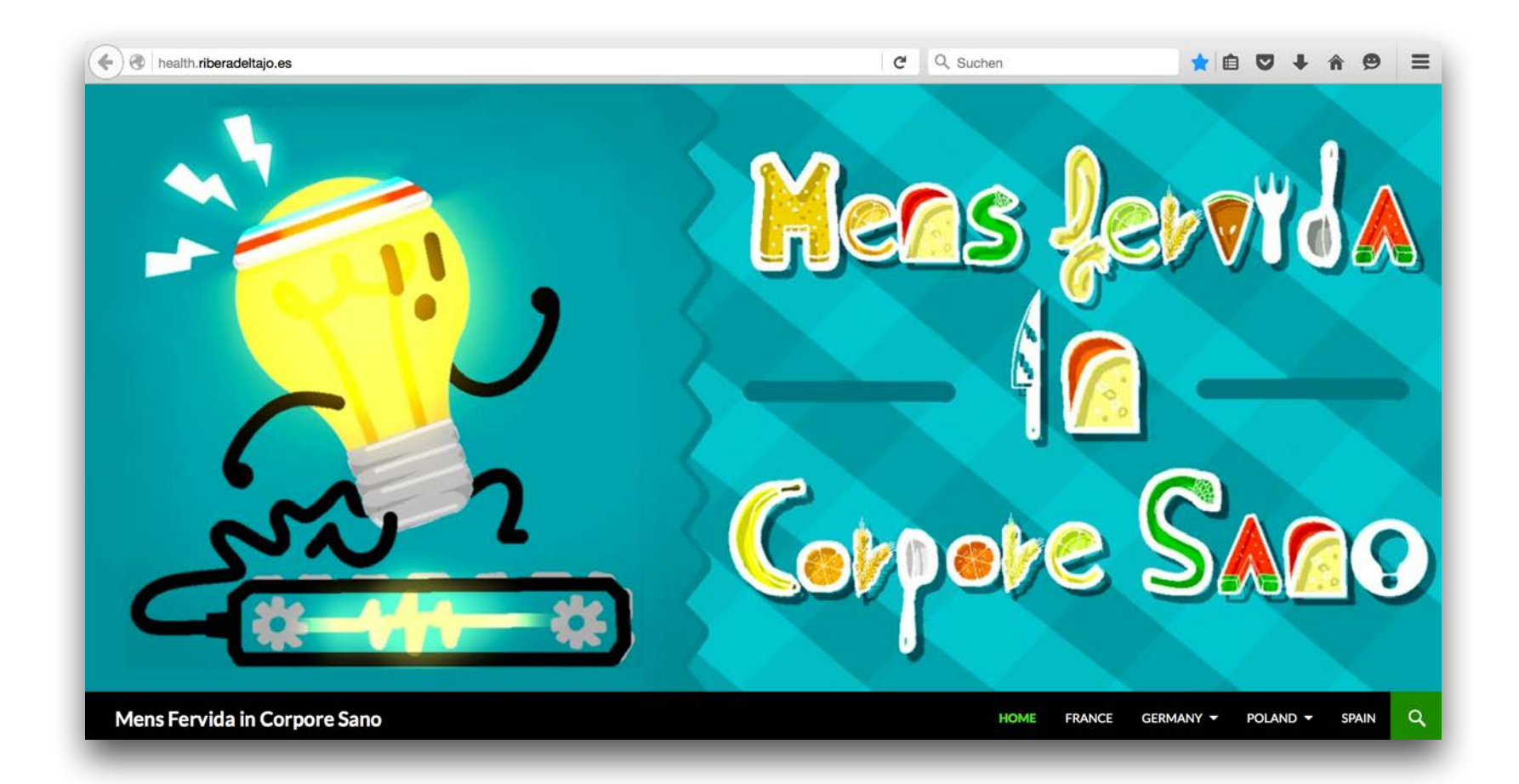

### www.health.riberadeltajo.es

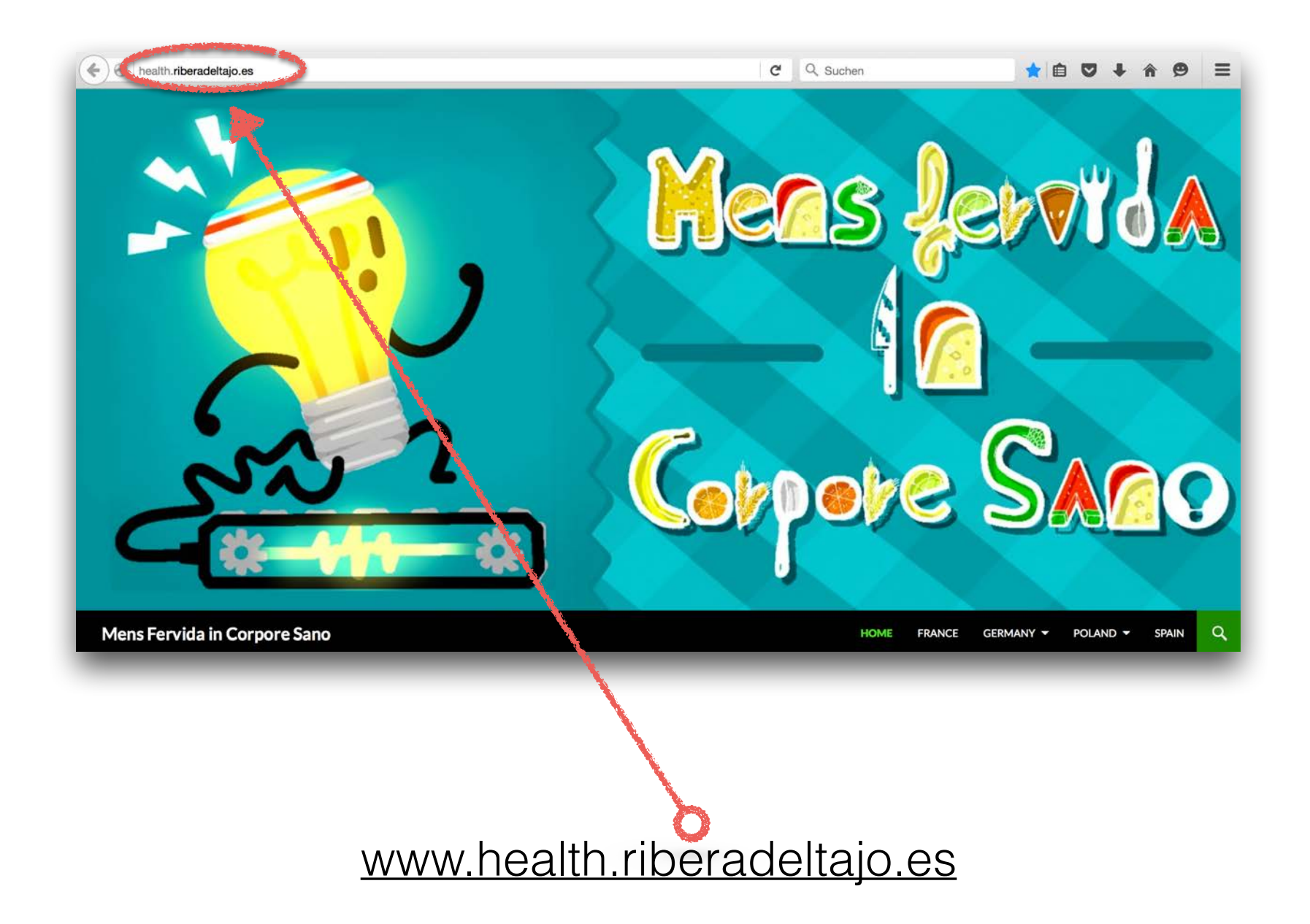

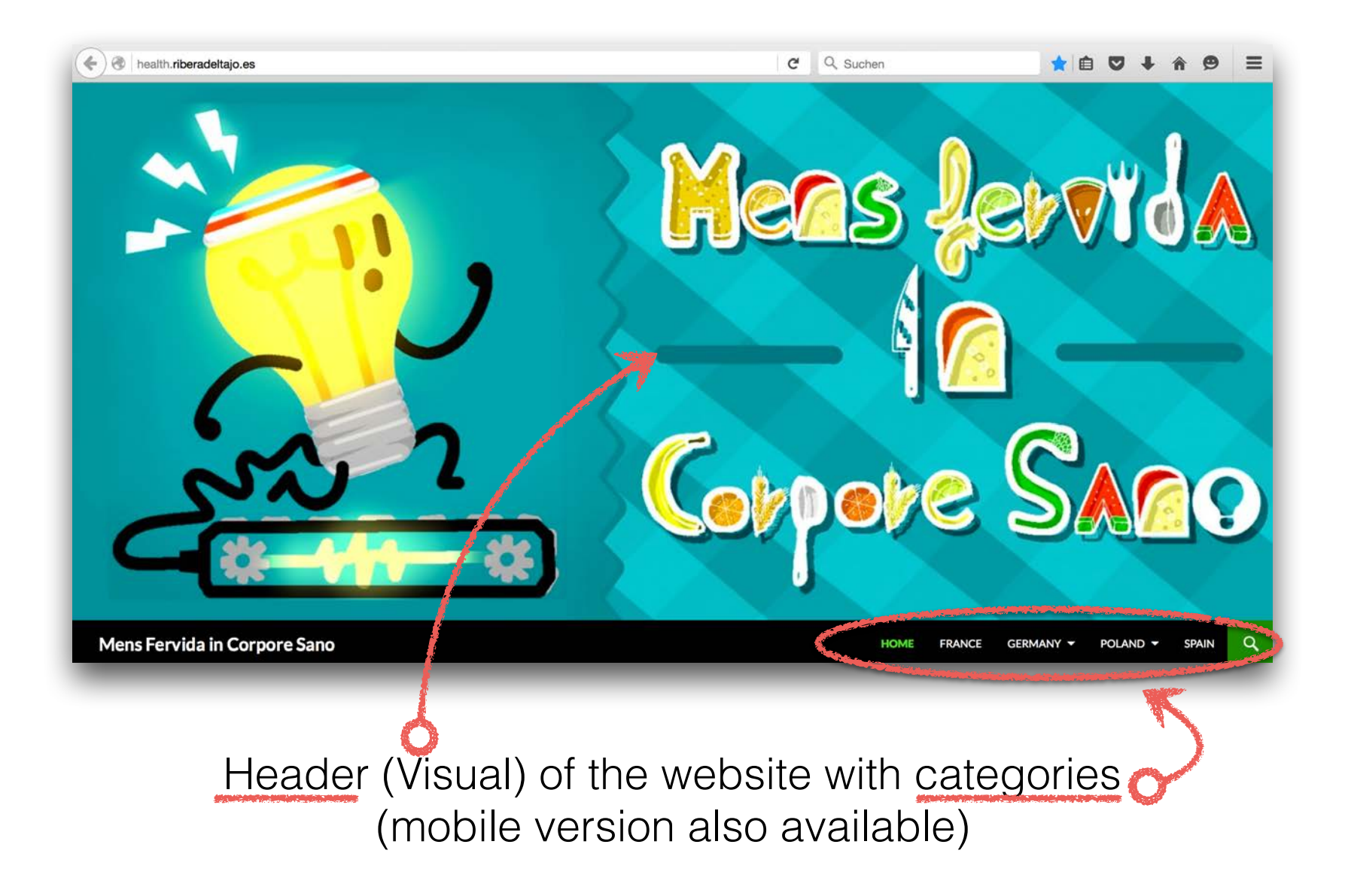

### Unit platform 3 parts / sidebars

sidebar widgets left social media channels

center place actuell posts

sidebar widgets right

link erasmus, link scorm, link eTwinning Twinspace, link youTube, structure categories

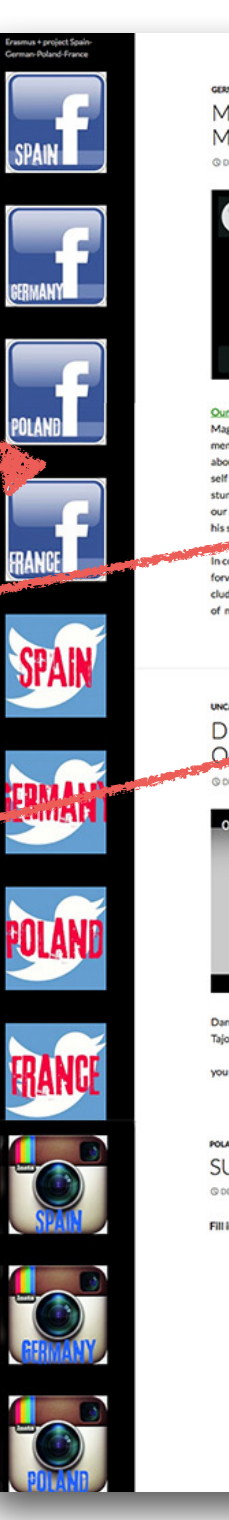

MOVE & DISCOVER MÖNCHENGLADBACH

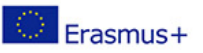

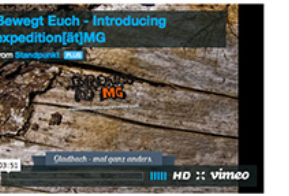

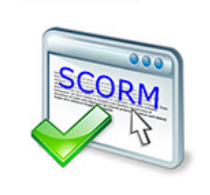

Space

SCORM TEACHING TOOL

TWIN SPACE

TEAMS

FRANCE

GERMAN POLANE SPAIN START Surve Uncatego

ARCHIVES

December 2015

ovember 2015

October 2015

our young location guide "expedition[at]MG" from our Standpuni Magazin, Parkour and Freerunning are disciplines of natural move ment, so only by means of the abilities of ones own body. It is about the fun of the movement and the wish to develop oneself steadily further instead of competition or impressive stunt, With Parkour the focus lies in the efficient locomotion. Park our aims to bring oneself in an efficient and elegant way through his surround

h that, freerunning aims the creativity of moving forward. It is not about just arriving somewhere, it is more about in cluding the surrounding and many varied jumps in the creative way of movement

INCATEGORIZED DISCOVER "TRICKING" WITH OUR STUDENT DANI O DECEMBER 19, 2015 & IVAN LOPE

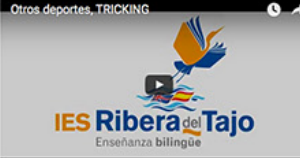

Daniel Sanchez is a student of Systems Administration at Ribera d Taio School, He practice a not very popular sport called "Tricking"

you can select English subtitles if you want.

POLAND SURVEY SURVEY G DECEMBER 1, 2015 & AGATA FOREMS

Fill in the surveys, please

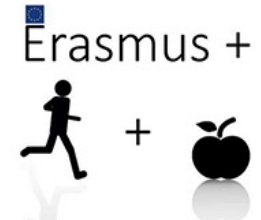

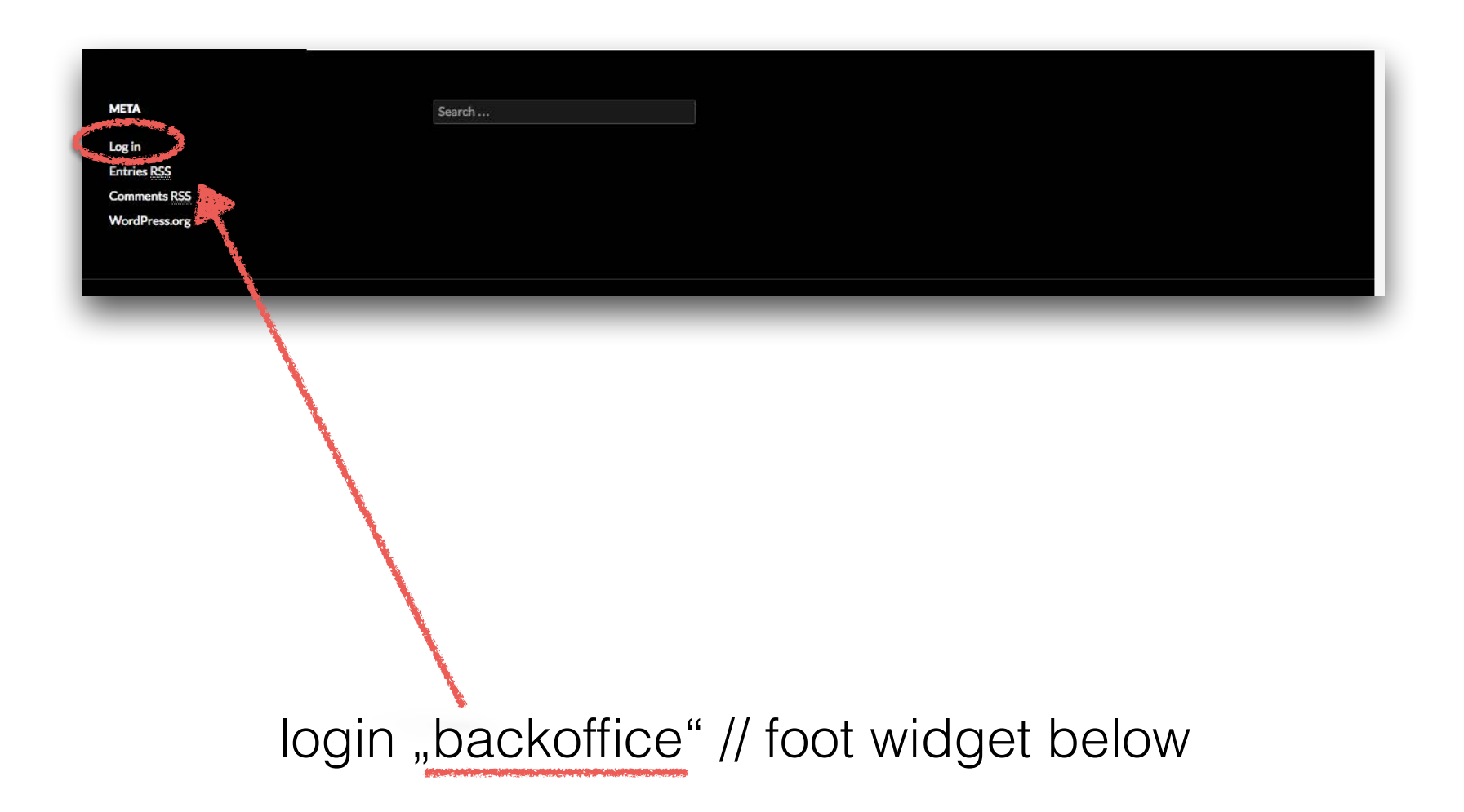

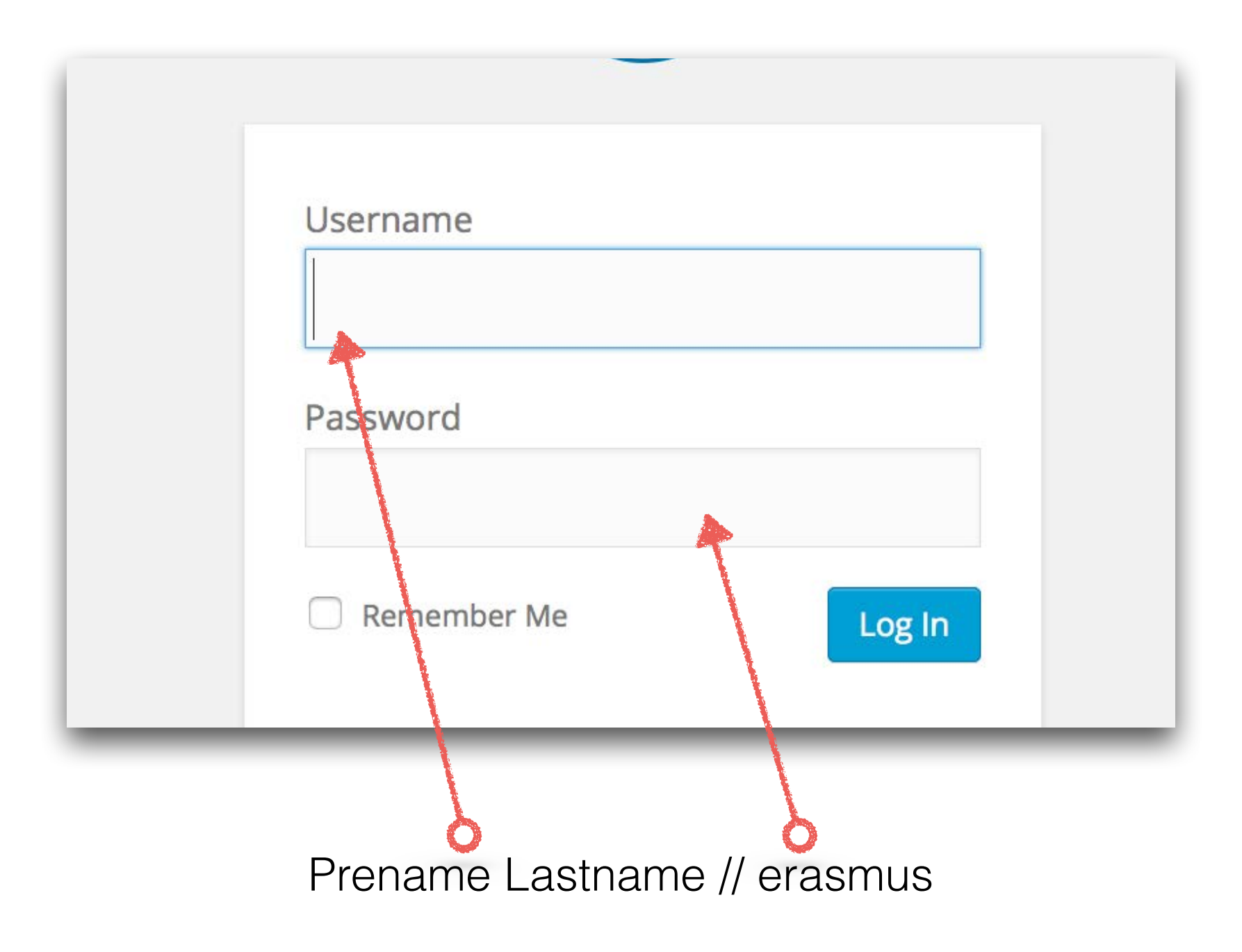

| <ul> <li>Dashboard</li> <li>Isteack</li> </ul> | WordPress 4.4 is available! Please update now.                      |               |                |      | Screen Option | s 🔻 Help 🔻              |
|------------------------------------------------|---------------------------------------------------------------------|---------------|----------------|------|---------------|-------------------------|
| Posts                                          | Posts Add New                                                       |               |                |      |               |                         |
| All Posts                                      | All (9)   Published (9)   Trash (5)                                 |               |                |      |               | Search Posts            |
| Add New                                        | Bulk Actions   Apply All dates   All categories                     | Filter        |                |      |               | 🗐 📄 9 items             |
| Categories                                     | 🗆 Title                                                             | Author        | Categories     | Tags |               | Date                    |
| Tags                                           | Move & discover Mönchengladbach<br>Edit   Quick Edit   Trash   View | Leon Michels  | GERMANY        | -    | -             | 2015/12/20<br>Published |
| <ul> <li>Pages</li> <li>Comments</li> </ul>    | Oiscover "tricking" with our student Dani                           | Ivan Lopez    | Uncategorized  | -    | -             | 2015/12/19<br>Published |
| ✗ Appearance                                   | SURVEY                                                              | Agata Foremny | POLAND, Survey | -    | -             | 2015/12/01<br>Published |
| 🖌 Plugins 🔕<br>🚢 Users                         | New adhiin team in Germany                                          | Leon Michels  | GERMANY        | —    | -             | 2015/12/01<br>Published |
| <ul><li>Tools</li><li>Settings</li></ul>       | Welcome                                                             | health        | START          | -    | -             | 2015/11/06<br>Published |
| y Twitter                                      | First meeting Genman Team                                           | health        | GERMANY        | -    |               | 2015/11/06<br>Published |
| health.riberadeltaio.es/wp-admi                | n/edit.pho# st ideas in France                                      | health        | FRANCE, START  | -    | -             | 2015/11/05              |
|                                                | Overview all                                                        | article       | es (=po        | sts) |               |                         |

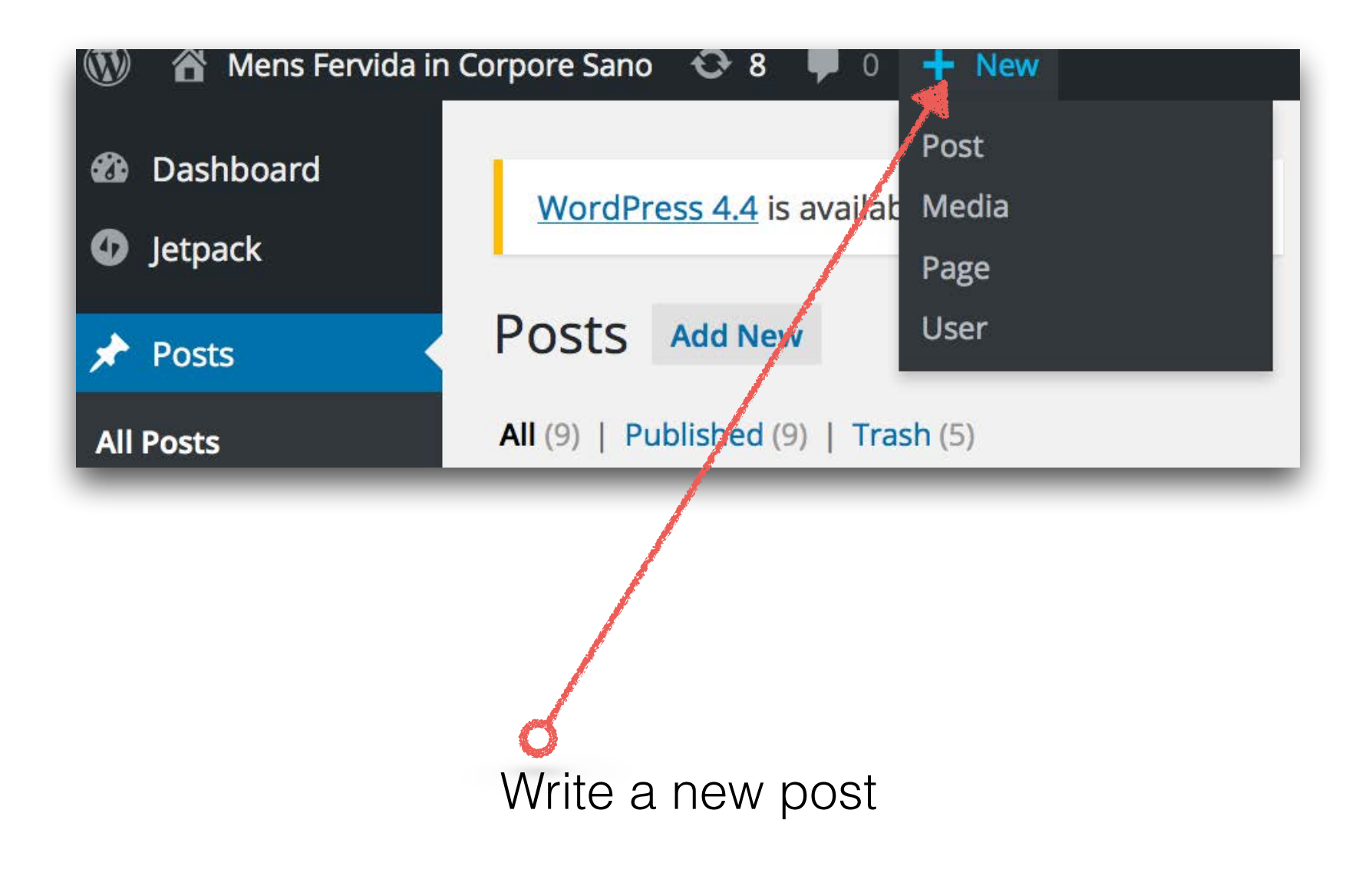

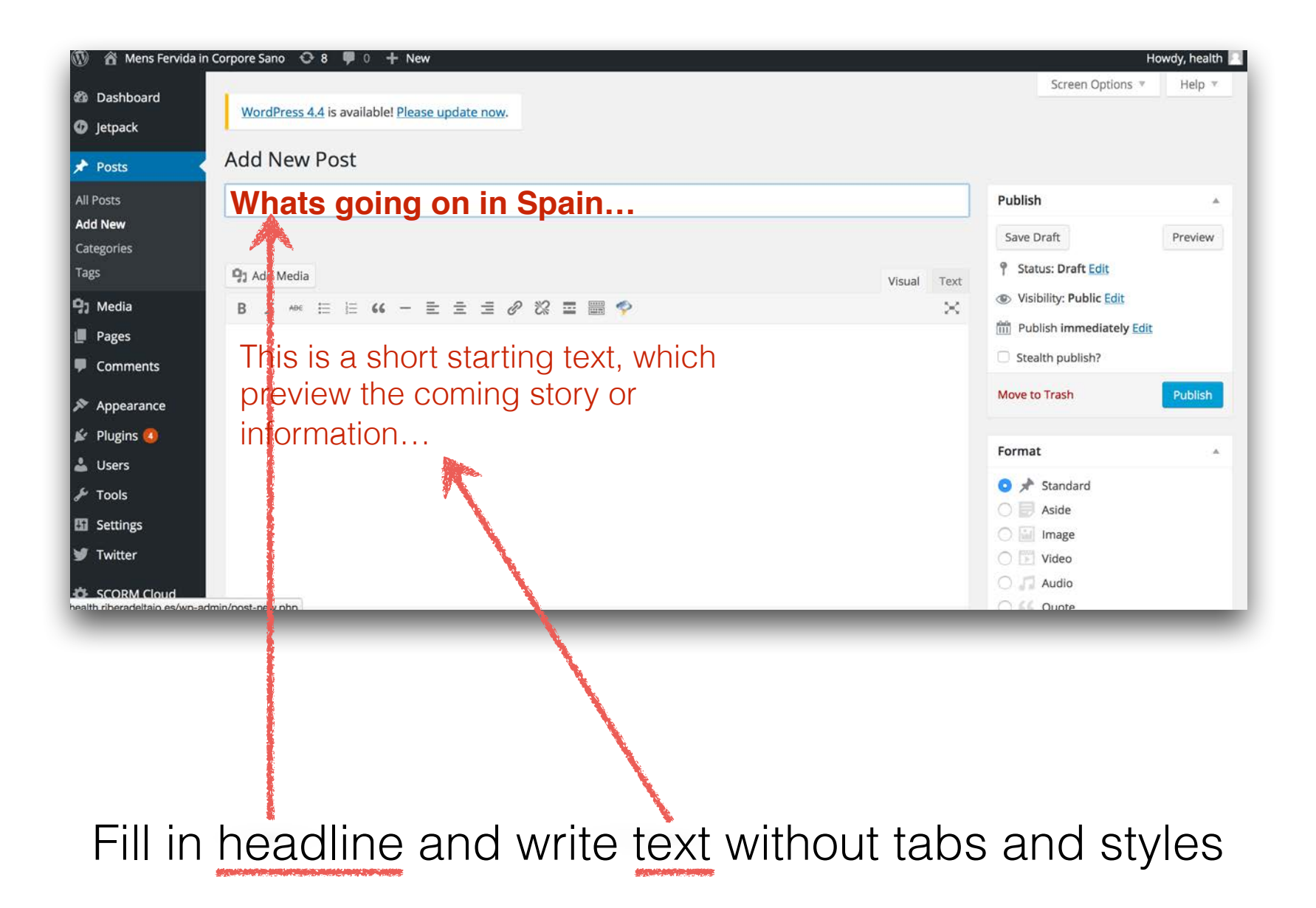

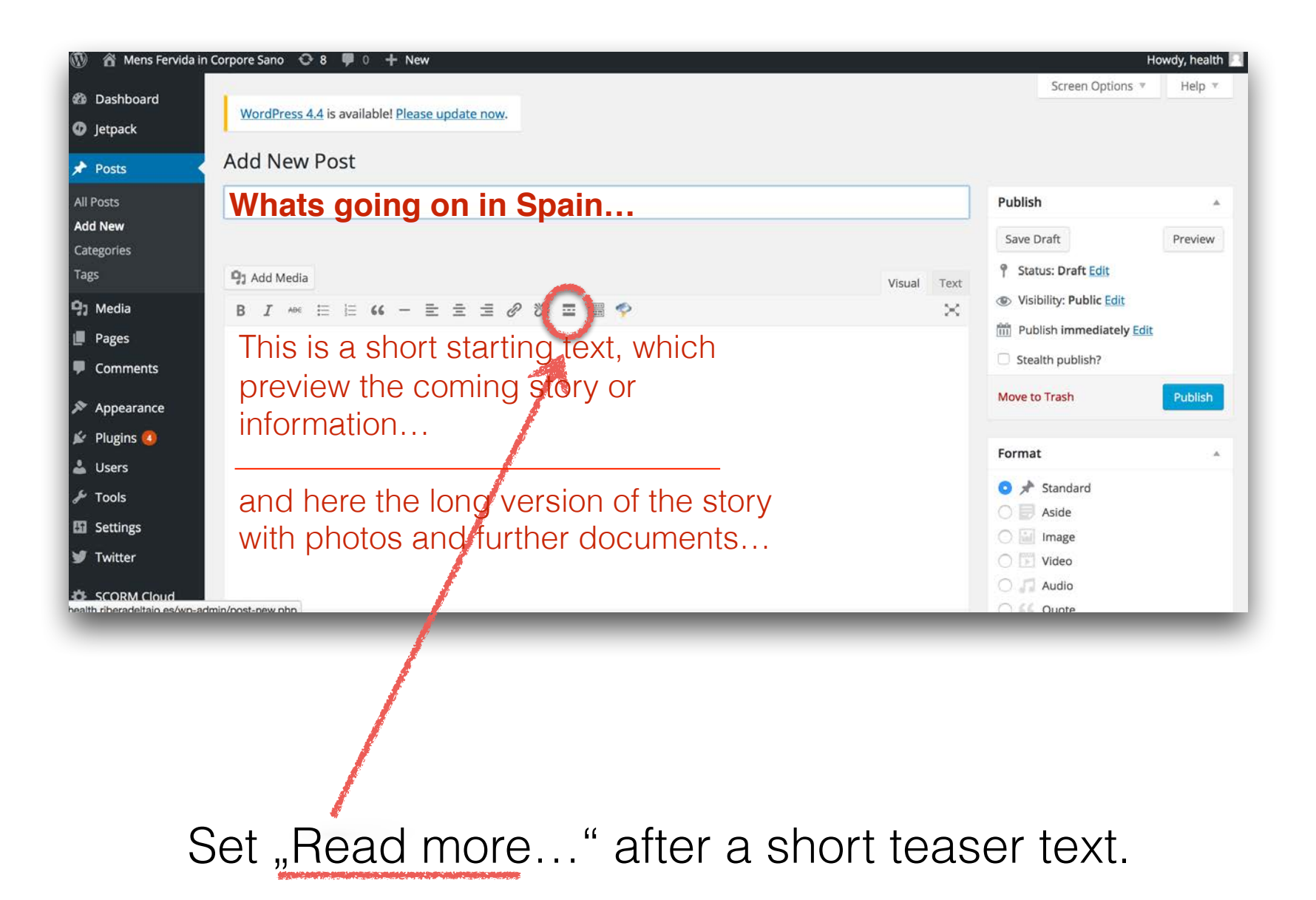

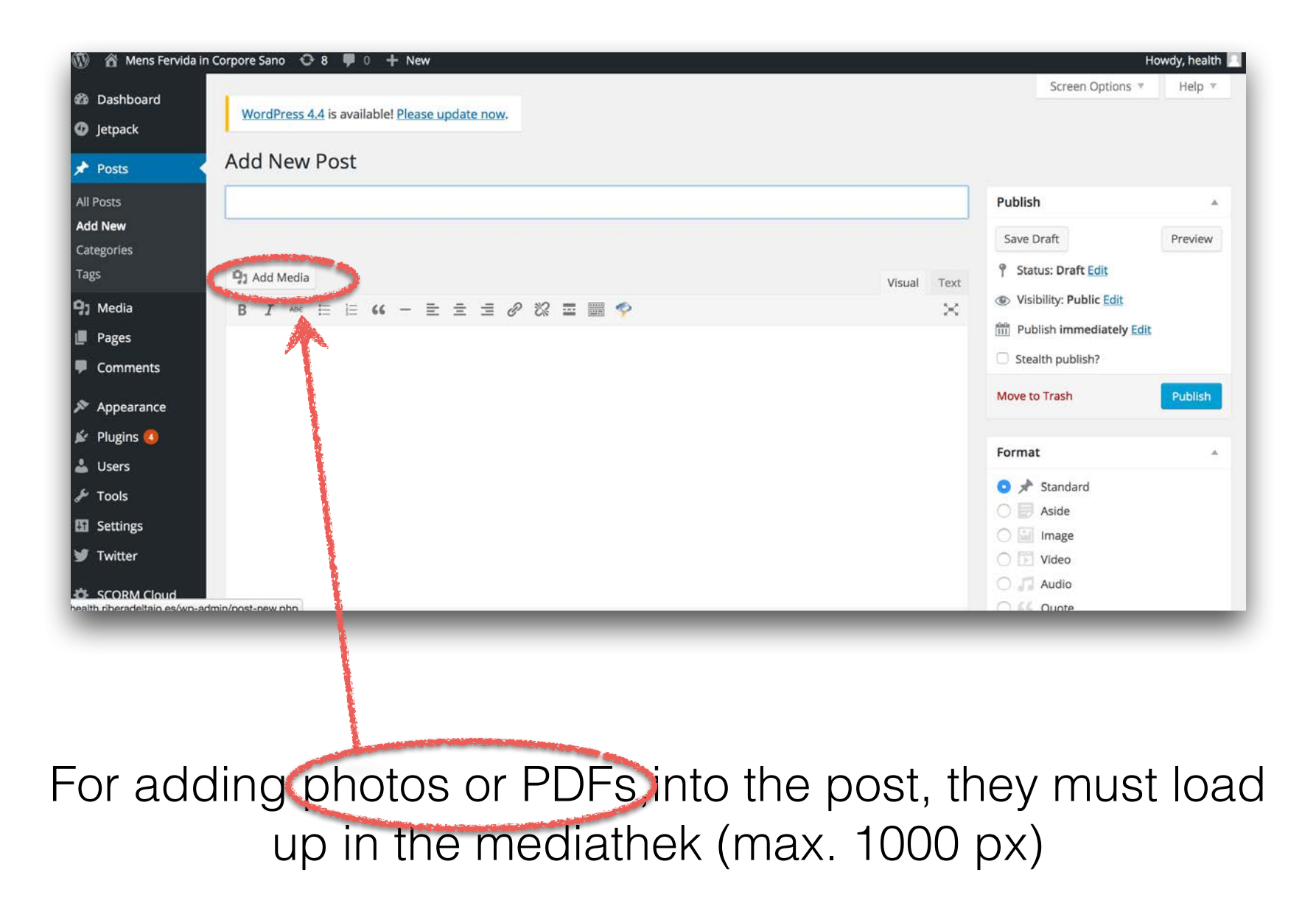

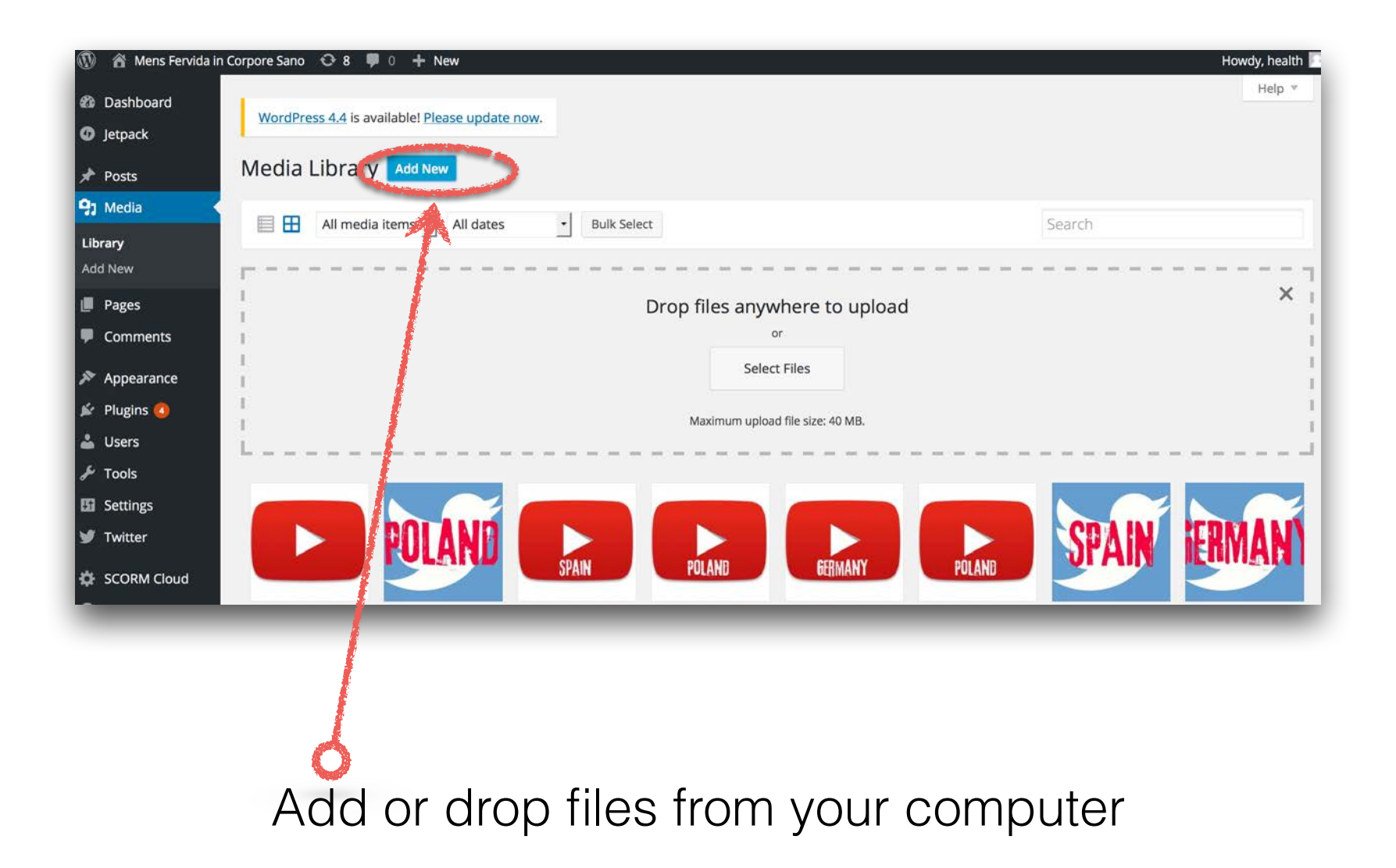

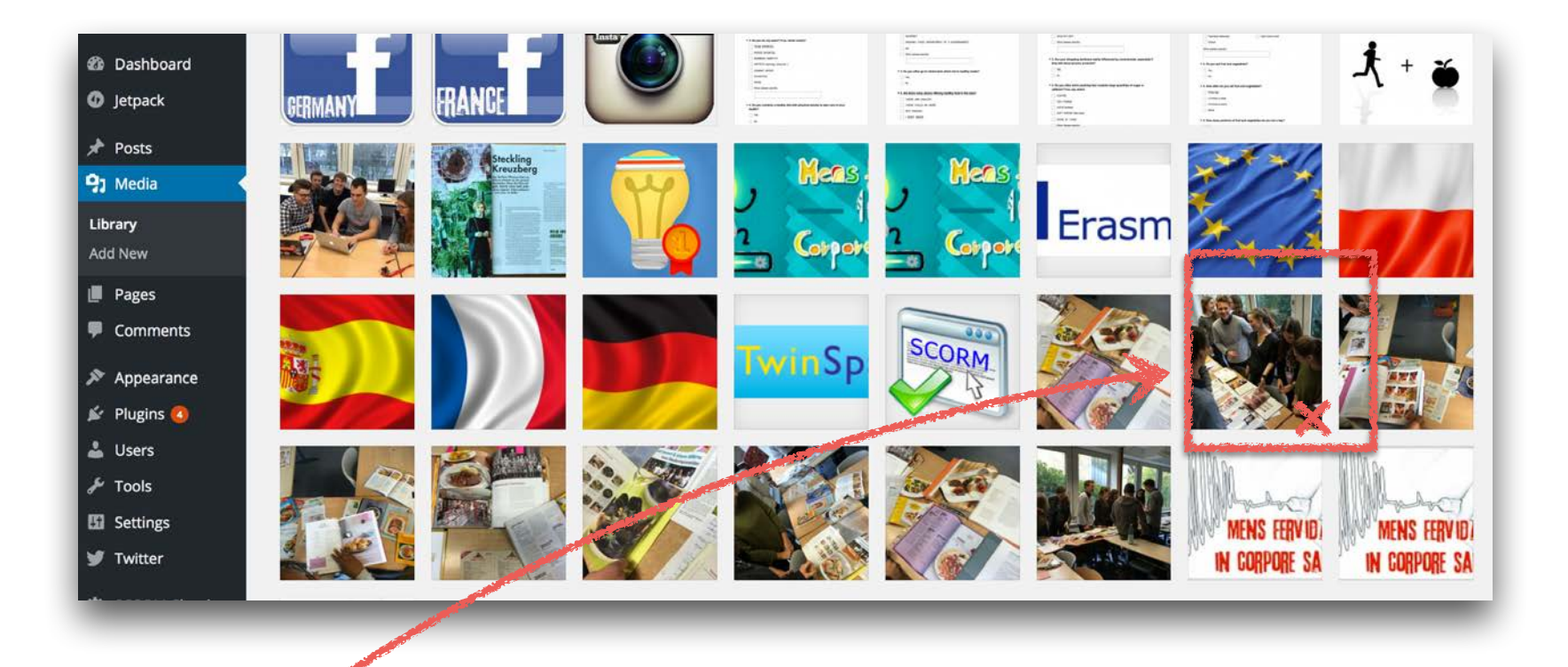

Choose your upload photo(s) and fill into the post or as featured image. (You also can create a gallery with more photos)

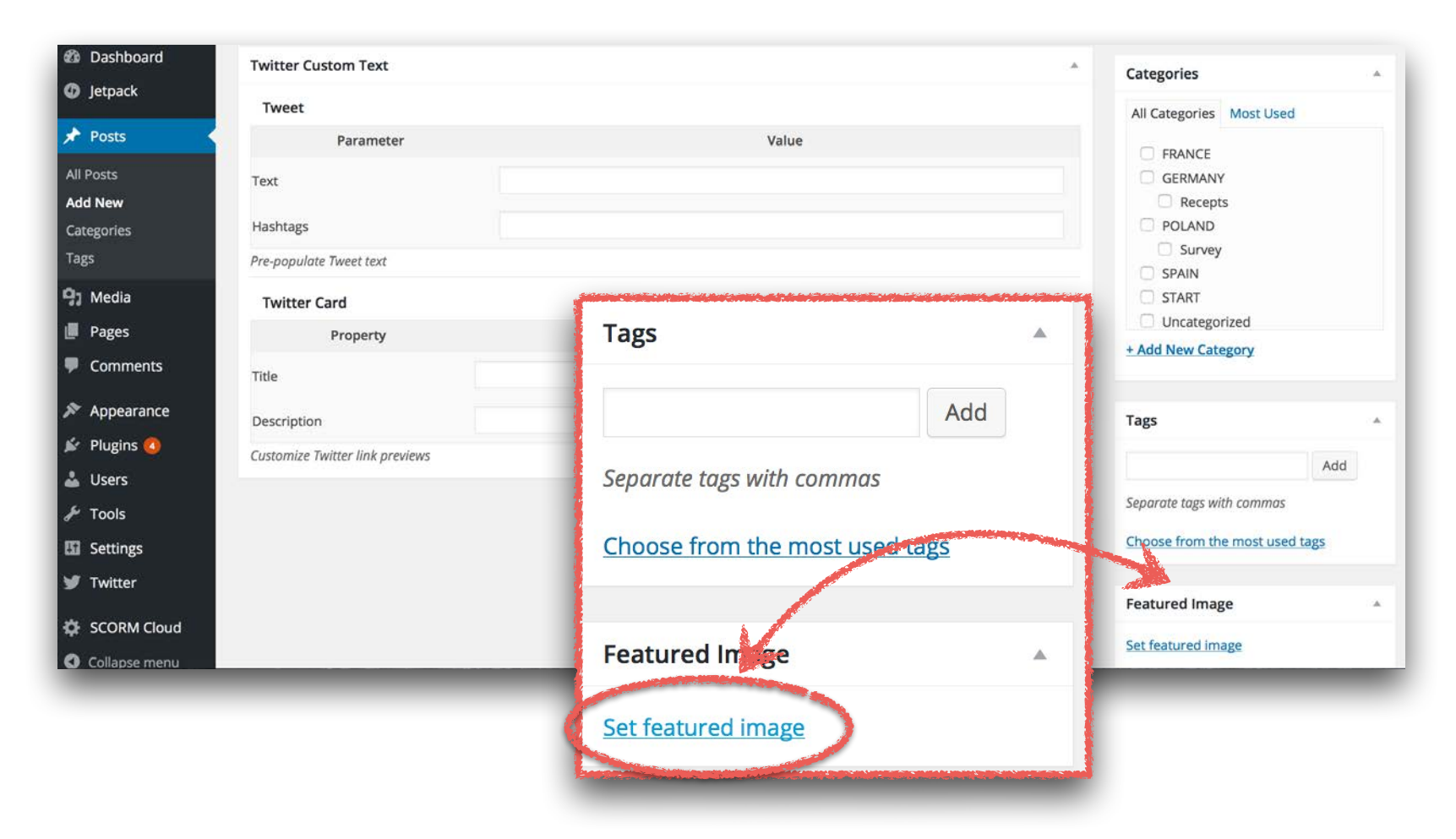

#### Load up an image for the title from the mediathek

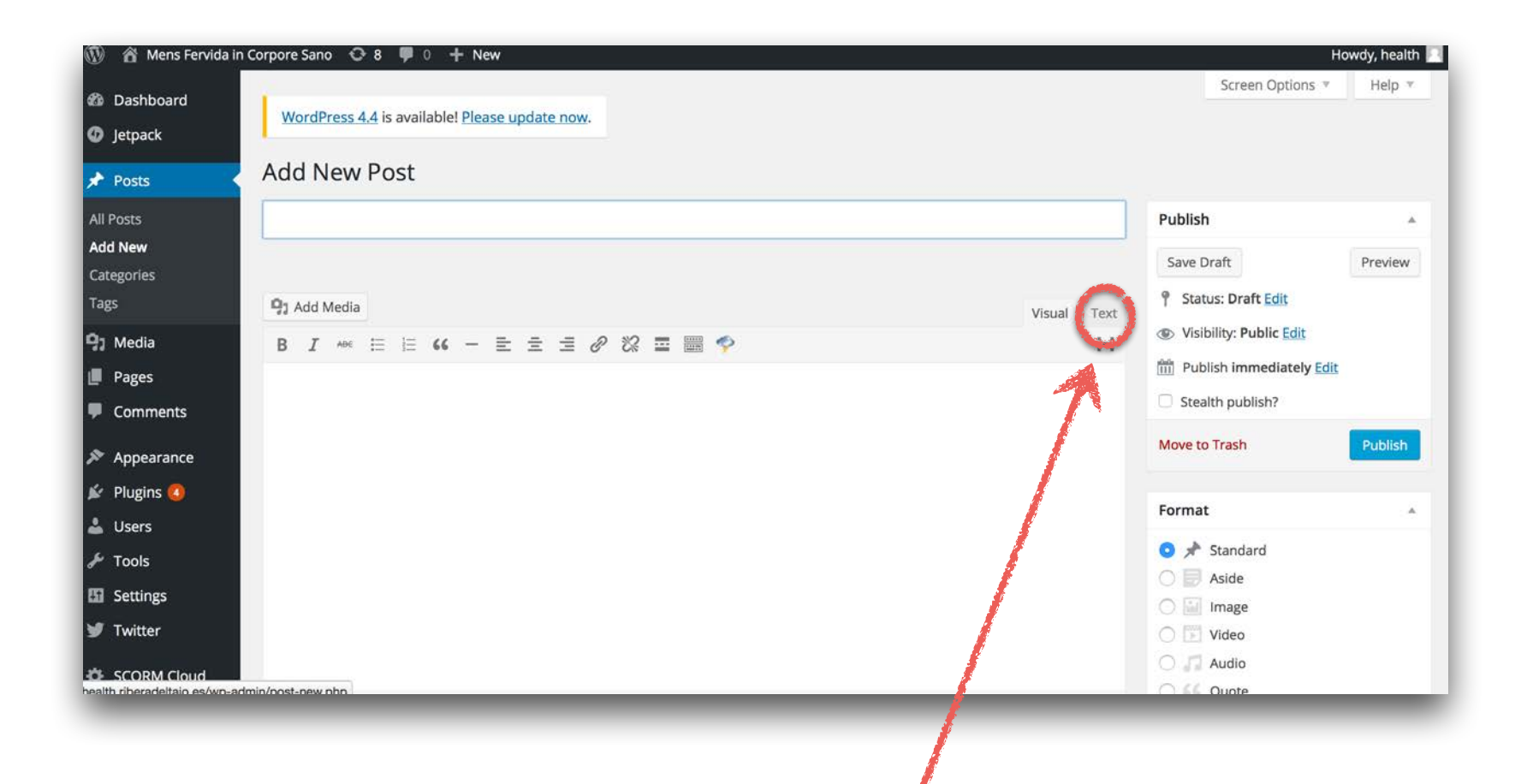

- 1. To embage videos change to "Text" (html) version.
- 2. Copy the "Embaged code" of youTube/vimeo into the post.
- 3. For continuing writing, change again to "Visual".

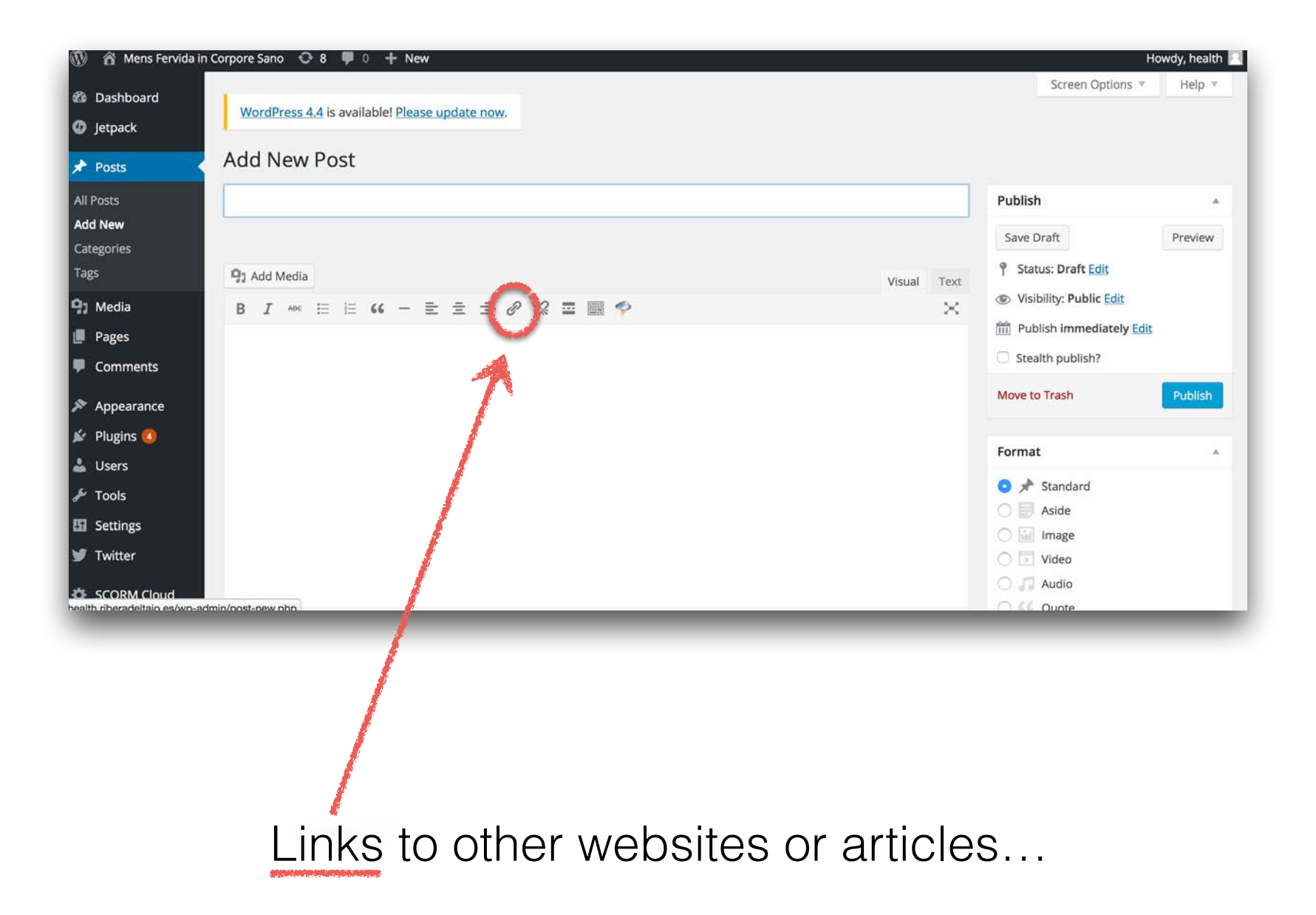

| Dashboard                                                                                        | Twitter Custom Text                                                                                                    |                                                 | Categories                                                                                |
|--------------------------------------------------------------------------------------------------|----------------------------------------------------------------------------------------------------|-------------------------------------------------|-------------------------------------------------------------------------------------------|
| Jetpack                                                                                          | Tweet                                                                                                    |                                                 | All Categories Most Used                                                                  |
| Posts                                                                                            | Parameter                                                                                                    | Value                                           | FRANCE                                                                                    |
| ull Posts<br>add New<br>Categories<br>ags<br>Media<br>Pages<br>Comments                          | Text Hashtags Pre-populate Tweet text Twitter Card Property Title                                                      | All Categories Most Used                        | GERMANY GERMANY Recepts POLAND Survey SPAIN START Uncategorized + Add New Category        |
| <ul> <li>Appearance</li> <li>Plugins </li> <li>Users</li> <li>Tools</li> <li>Settings</li> </ul> | pearance<br>pescription<br>Customize Twitter link previews<br>ers<br>ols<br>ttings<br>itter<br>ORM Cloud<br>lapse menu | GERMANY<br>Recepts<br>POLAND<br>Survey<br>SPAIN | Tags         Add         Separate tags with commas         Choose from the most used tags |
| <ul> <li>Twitter</li> <li>SCORM Cloud</li> <li>Collapse menu</li> </ul>                          |                                                                                                    | <ul><li>START</li><li>Uncategorized</li></ul>   | Featured Image                                                                            |
|                                                                                                  |                                                                                                    | + Add New Category                              |                                                                                           |

### Choose category (never add new category!)

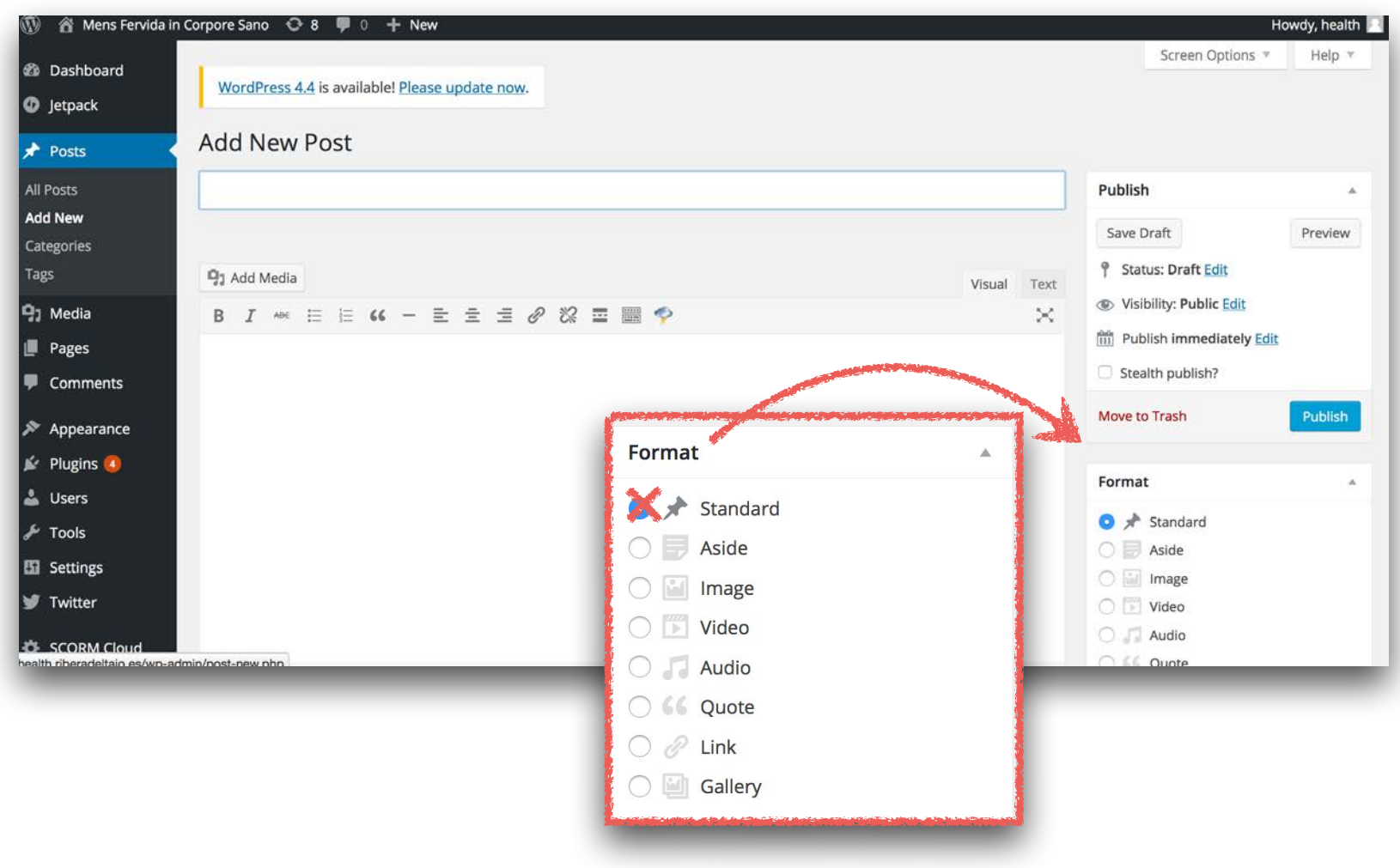

Don't change "standard".

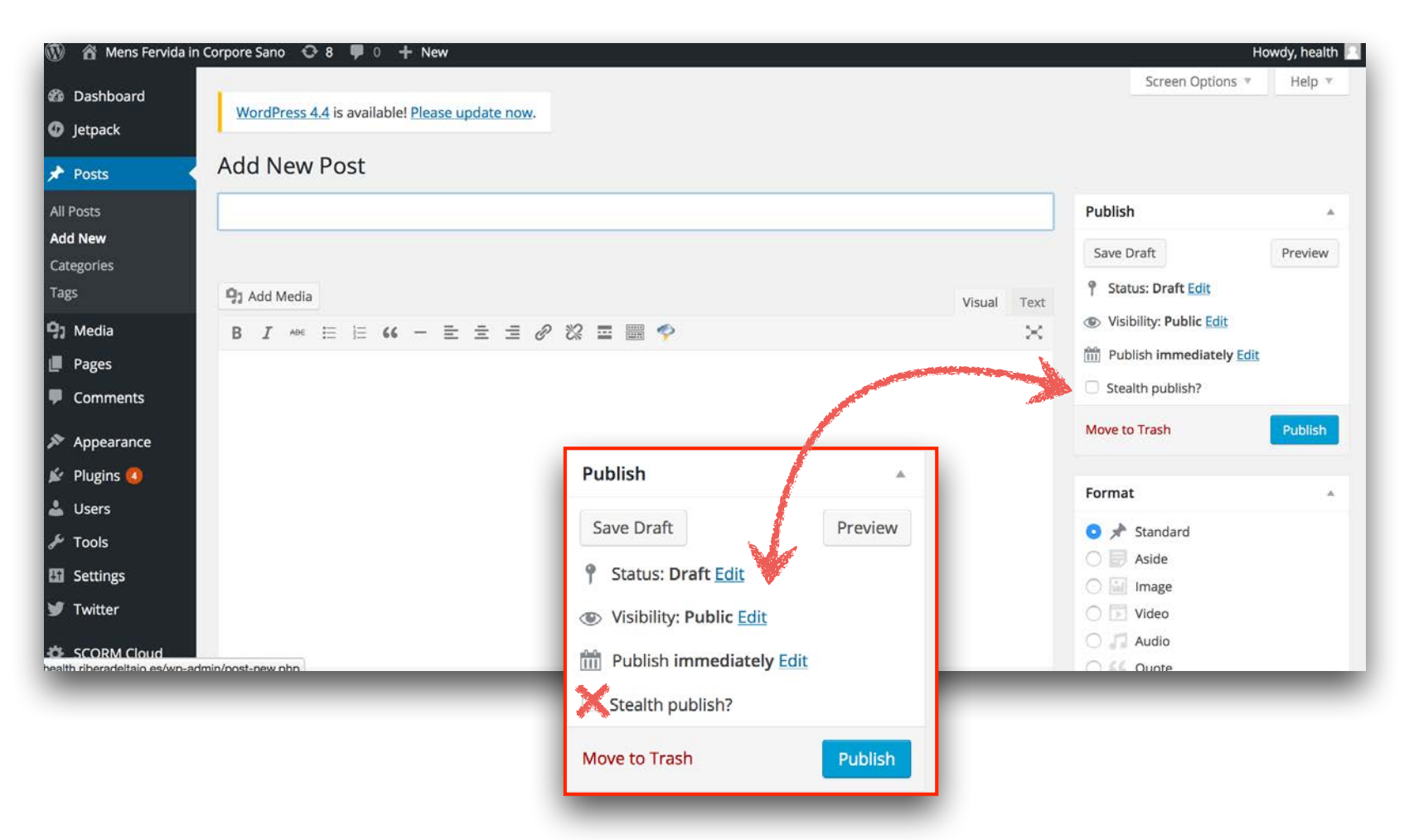

If you don't want the post on the startsite press "Stealth publish"(only appearing in the category)

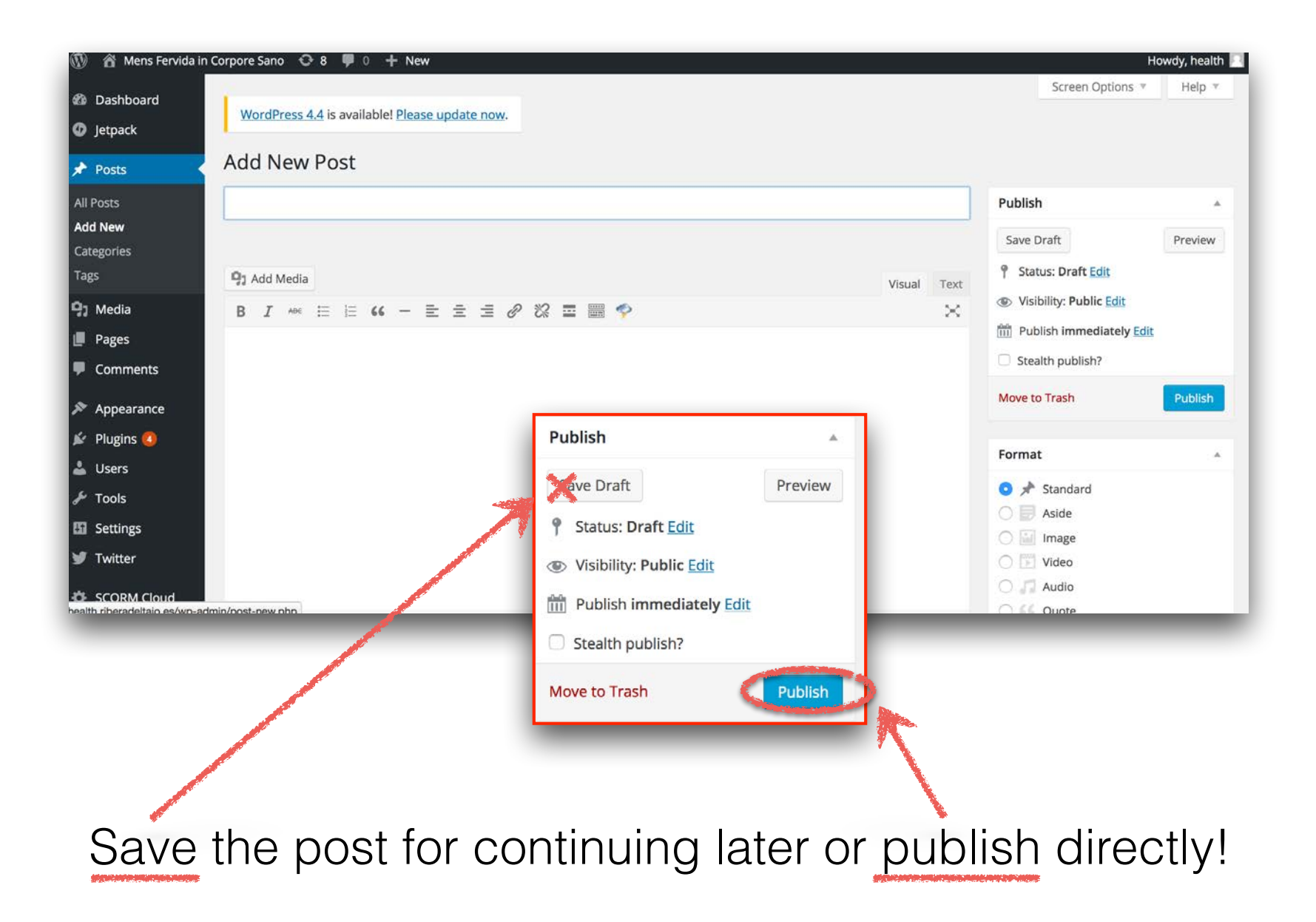

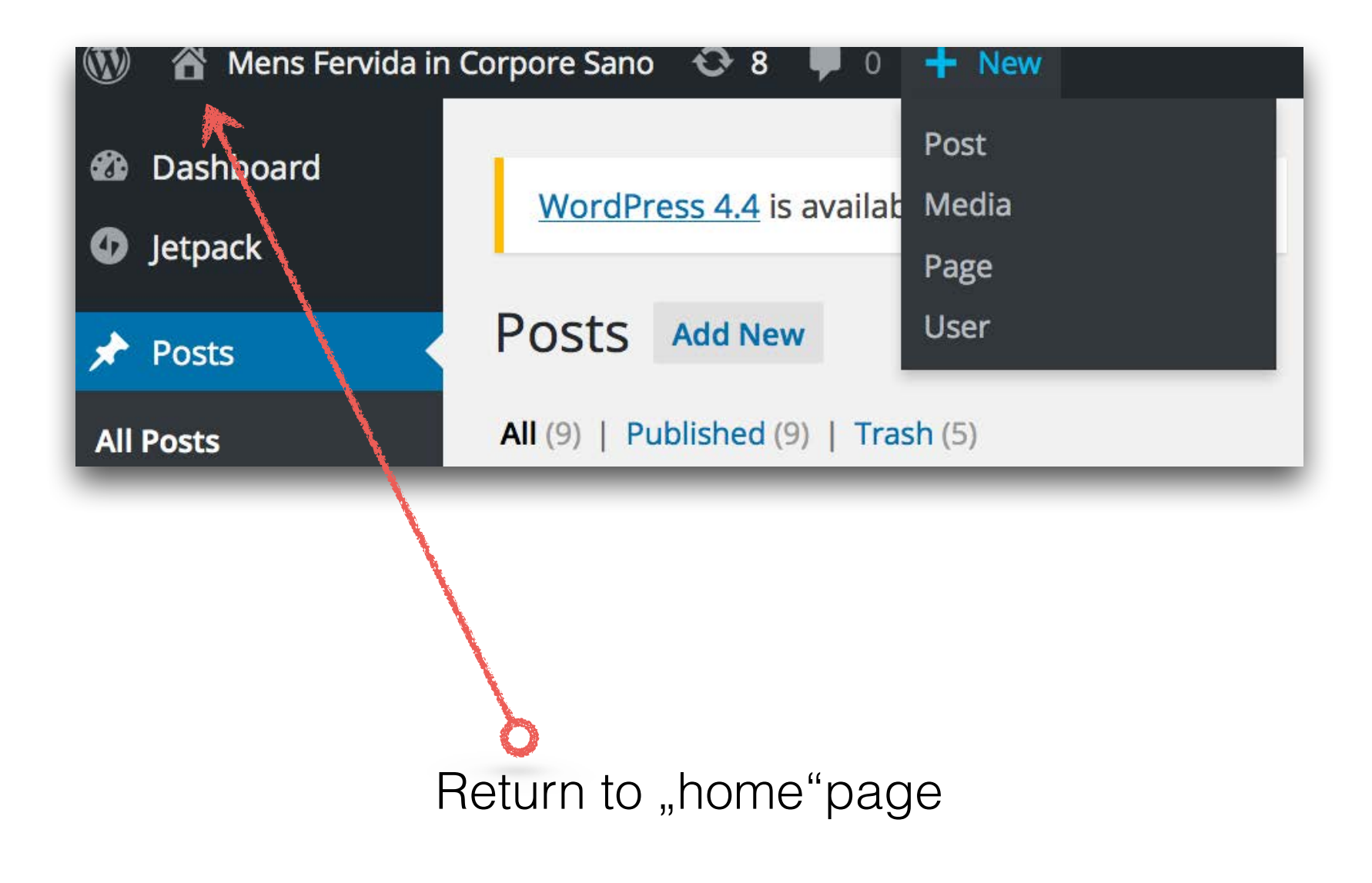

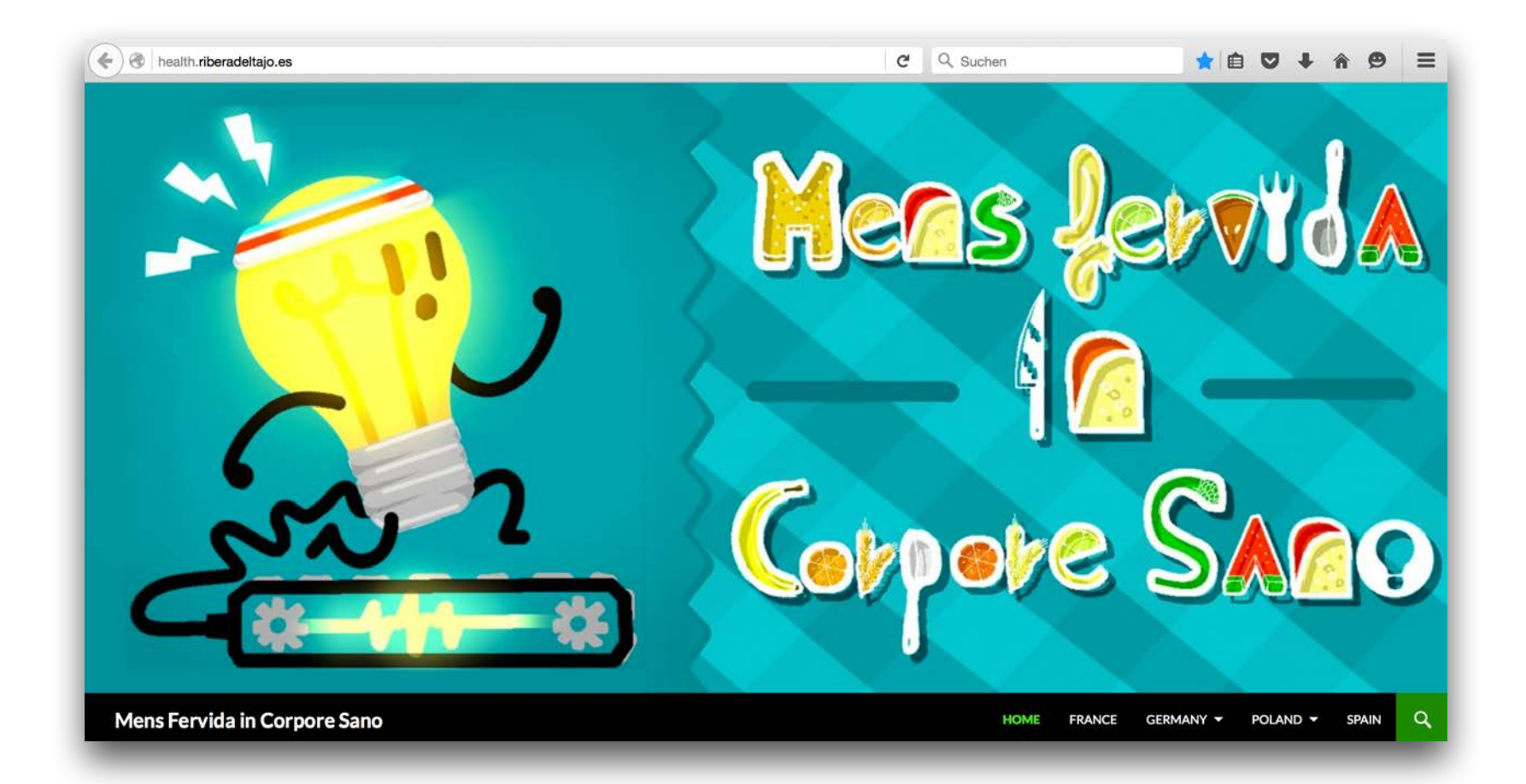

#### www.health.riberadeltajo.es

Join us!